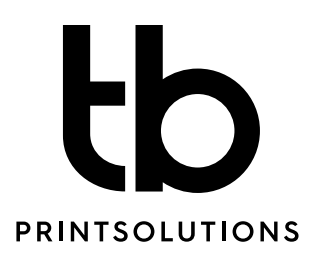

## Förinställningar

### Vad är fördelarna?

Genom att ta dig lite tid att konfigurera förinställningar så får du ett snabbare arbetsflöde och säkerställer att saker och ting står rätt till när vi får filerna:

### Färginställningar

För att ha kontroll på färgerna i trycket hos oss så använd dig av inställningarna nedan. Du ska använda dessa även om du ska trycka på ett obestruket papper, vi anpassar då optimalt i vårt arbetsflöde.

- » Gå in under Redigera > Färginställningar...
- » Välj **Allmän användning (Europa) 3** i första rullgardinen för inställningar så ändras alla inställningar under optimalt för vårt arbetsflöde.

### **PDF-inställningar**

Här nedan finner du instruktion hur du installerar korrekta ICC-profiler och PDFexportinställningar (joboptions). Vill du ställa in PDF-exporten själv går det bra men läs igenom hur vi önskar tryckfärdigt original.

Vi använder oss av ICC-profilen Coated FOGRA39.icc som finns med i grundinställningarna i Adobe-programmen.

Importera PDF-exportinställningar (.joboptions) i Adobe- Indesign och Illustrator

Ladda ner vår joboptions och installera enligt nedan.

- » Adobe InDesign: Gå in under Arkiv > Adobe PDF-förinställningar > Definiera
- » Klicka på Läs in och ladda upp TB\_Print\_Storformat\_4.0.joboptions
- » Adobe Illutrator: Gå in under Redigera > Adobe PDF-förinställningar > Importera och ladda upp TB\_Print\_Storformat\_4.0.joboptions

#### Användning av PDF-inställningarna vid export

Så här gör du:

- » Adobe InDesign: Arkiv > Adobe PDF förinställningar > Välj TB Print Storformat 4.0, Döp filen, välj vart den ska sparas och tryck Spara. Du får nu upp alternativen för exporten och trycker Exportera och en tryckfärdig pdf genereras. eller
- » Adobe Illutrator: **Arkiv** > **Spara som...** Välj **Adobe PDF (pdf)**. Döp filen, välj vart den ska sparas och tryck **Spara.** Du får nu upp alternativen för exporten.

| Elektronikgatan 57     | Fålhagsleden 53 / 753 23 Uppsala  |
|------------------------|-----------------------------------|
| 721 36 Västerås        | Götgatan 34 / 118 26 Stockholm    |
| Växel +46 21-475 00 00 | Lindövägen 65 / 602 28 Norrköping |
| www.tbprint.se         | Trollåsveien 4 / 1414 Oslo        |

# **tb** PRINTSOLUTIONS

## Förinställningar

- » Välj TB Print Storformat 4.0 i rullgardinen för förinställningar.
- » Tryck sedan **Spara PDF** och en tryckfärdig pdf genereras.

### Exportera PDF utan förinställningar

- » Adobe InDesign: Arkiv > Exportera... Välj Adobe PDF (utskrift), Döp filen, välj vart den ska sparas och välj sedan Adobe PDF (Utskrift) som format och tryck Spara. Du får nu upp alternativen för exporten och följer stegen nedan:
- » Adobe Illutrator: Arkiv > Spara som... Välj Adobe PDF (pdf). Döp filen, välj vart den ska sparas och tryck Spara. Du får nu upp alternativen för exporten och följer stegen nedan:
- » Välj skärmärken under "märken och utfall" och lägg till 5 mm utfall runt om.
- » Ange under Färg, Färkonvertering: Konvertera till mål, Mål: FOGRA39.
- » Tryck sedan på Exportera/Spara PDF och en tryckfärdig pdf genereras.

### Importera färgpalett

Ladda ner vår färgpalett och installera enligt nedan.

- » Adobe InDesign: Öppna fönstret för Färgrutor.
- » Klicka på symbolen för fler alternativ > Läsin färgrutor...
- » Importera och ladda upp TB\_Print\_färgpalett.ase
- » Adobe Illustrator: Öppna fönstret för Färgrutor.
- » Klicka på symbolen för fler alternativ > Öppna färgrutebibliotek > Annat bibliotek...
- » Importera och ladda upp TB\_Print\_färgpalett.ase

### Lycka till! /TB printsolutions